## Preparing Custom Solder Paste Stencils for a Laser Cutter Using Cadsoft Eagle and Autodesk AutoCAD

Sam DeBruin • November 16th, 2011

1. In the Eagle board editor, go to Options -> User Interface and set the layout background to white

| AGLE File Edit Draw                                                                                                    | View Tools | Library  | Options                    | Window                 | Help                       |
|----------------------------------------------------------------------------------------------------|------------|----------|----------------------------|------------------------|----------------------------|
| a 💈 🕈 🗰 🕮                                                                                                    | M 9, 9,    | 9. 9.    | Assign.<br>Set<br>User int | <br>terface            | 1 Board – /Users/Sam/Dropb |
| (AF 1-1 ( A 40 A 90 ) [ [                                                                                                    |            | 🖬 User i | nterface                   |                        |                            |
| Controls                                                                                                    |            |          | Layout                     |                        |                            |
| ✓ Pulldown menu ✓ Action toolbar                                                                                                    |            |          | Backgrour<br>Cursor:       | nd: 🔵 Black<br>💽 Small | • • White Colored          |
| Command buttons                                                                                                    |            |          | Schematic                  |                        |                            |
| Command texts<br>Sheet thumbnails                                                                                                    |            |          | Backgrour<br>Cursor:       | nd: 🔵 Black<br>💽 Small | : • White Colored          |
| Misc                                                                                                    |            |          |                            |                        |                            |
| <ul> <li>Always vector font</li> <li>Persistent in this</li> <li>Limit zoom factor</li> <li>Mouse wheel zoom</li> <li>External text editor</li> </ul> | drawing    |          | d Bubble he                | lp                     |                            |
|                                                                                                    |            |          | 🕙 User guid                | ance                   | Cancel OK                  |

- 2. Go to View -> Display/hide layers and disable all layers except for Dimension and tCream
- 4. In the command line, type 'run' and press enter
- 5. Navigate to the EAGLE directory (if not there already) and select ulp -> dxf.ulp

| 000                                                                                                    | ALL LE LE LE LE LE LE LE LE LE LE LE LE L                                                                                              | Run                                                                                                    |                                                                                                    |
|----------------------------------------------------------------------------------------------------|----------------------------------------------------------------------------------------------------|----------------------------------------------------------------------------------------------------|----------------------------------------------------------------------------------------------------|
|                                                                                                    | I 📄 ulp                                                                                                    | \$                                                                                                    | ٩                                                                                                    |
| FAVORITES<br>Dropbox<br>Applications<br>Desktop<br>Documents<br>Downloads<br>Movies<br>Movies<br>Music<br>eagle<br>SHARED<br>Dan Cohen's<br>DEVICES<br>Sam's MacBoo | <ul> <li>bin</li> <li>cam</li> <li>doc</li> <li>dru</li> <li>EAGLE</li> <li>lbr</li> <li>projects</li> <li>scr</li> <li>ulp</li> </ul> | <ul> <li>designimk-inc.up</li> <li>designink-inc.up</li> <li>designink-order.up</li> <li>designink-order.up</li> <li>dif40.up</li> <li>dif40.up</li> <li>dose-pro.ulp</li> <li>drill-gaup</li> <li>drill-gaup</li> <li>drillegend.ulp</li> <li>drillegend.ulp</li> <li>e-bauteil-erstellen.ulp</li> <li>e-brueckewaltung.ulp</li> <li>e-kenmenplan.ulp</li> <li>e-makelist.ulp</li> <li>e-packagedname.ulp</li> <li>edit-usedac-sym.ulp</li> <li>editnext-dym-pac.ulp</li> </ul> | ♥ Preview:<br>Name dxf.ulp<br>Kind EACLE User Language<br>Program<br>Size 49 KB on disk<br>Created 1/11/10 11:07 PM<br>Modified 1/11/10 11:07 PM<br>Last opened 1/11/10 11:07 PM<br>More info |
|                                                                                                    |                                                                                                    |                                                                                                    | Cancel Open                                                                                                    |

7. Use whatever units were predominately used to create the board but include the unit system in the dxf file's title for reference

| Ea                                                                                                    | gle: DXF Converter                                                                                                 |  |  |  |
|----------------------------------------------------------------------------------------------------|----------------------------------------------------------------------------------------------------|--|--|--|
| Output file %N mm.dx                                                                                    | f                                                                                                    |  |  |  |
| output inc program                                                                                      |                                                                                                    |  |  |  |
| Always vector font                                                                                      |                                                                                                    |  |  |  |
| If checked, texts will always be drawn with the builtin vector font.                                    |                                                                                                    |  |  |  |
| Use wire widths                                                                                         | Use wire widths                                                                                                    |  |  |  |
| If checked, wires, arcs and circ<br>real widths. This, however, can<br>this if you do not need the real | les will be generated as polygons showing their<br>n cause the DXF file to become very large! Uncheck<br>l widths. |  |  |  |
| □ Fill areas                                                                                            |                                                                                                    |  |  |  |
| If checked, wires, arcs etc. will                                                                       | l be filled (implies 'Use wire widths'!).                                                                          |  |  |  |
| Unit                                                                                                    |                                                                                                    |  |  |  |
| 💿 mm                                                                                                    | Defines the unit used for coordinates                                                                              |  |  |  |
| ⊖ inch                                                                                                  | and values in the DXF file                                                                                         |  |  |  |
|                                                                                                    | OK Cancel About                                                                                                    |  |  |  |

6. Uncheck 'Use Wire Widths' and 'Fill Areas' and click ok

7. Open AutoCAD (available on the CAEN computers or CAEN remote desktop) and open your dxf file

For more information on AutoCAD, visit <a href="http://usa.autodesk.com/autocad/training/">http://usa.autodesk.com/autocad/training/</a>

8. Pads with fine pitch (> 1 mm) need to be made smaller to accommodate for the non-zero width of the laser cutter. Select pads with fine pitch, right click, and select 'Properties'

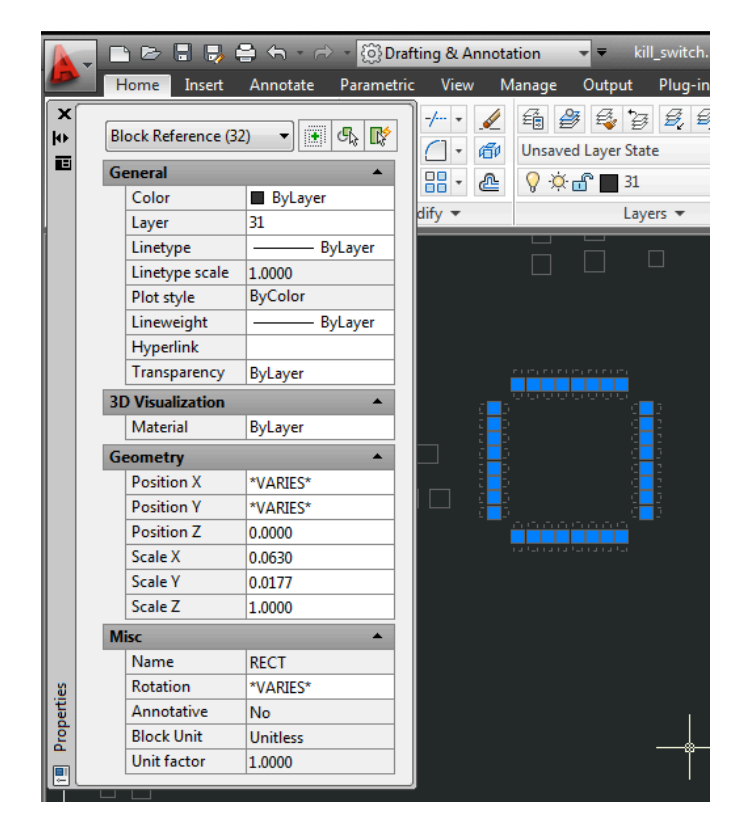

9. In the Properties menu, find the values 'Scale X' and 'Scale Y' under 'Geometry'. Whichever of these values is smaller is your pitch (usually)

|    | F USILIUTI Z | 0.0000 |  |
|----|--------------|--------|--|
| ~3 | Scale X      | 0.0630 |  |
|    | Scale Y      | 0.0177 |  |
|    | Scale 7      | 1 0000 |  |

10. Using the calculator icon on the left, multiply your pitch value by 0.5 (50%) and click apply

| A QuickCalc                                           |
|-------------------------------------------------------|
| 🥖 🞯   🖄 🚟 🐴 🗙   😰                                     |
| 0.0177*.5 0.00885                                     |
|                                                       |
| 0.00885                                               |
| Property Calculation                                  |
| Number Pad                                            |
| $\begin{array}{c ccccccccccccccccccccccccccccccccccc$ |
| Scientific <b>•</b>                                   |
| Units Conversion 🔹                                    |
| Variables                                             |
| Apply Close Help                                      |

11. Do this for all fine pitch parts. Be mindful of any area that may be affected by a non-zero cutting width.

12. The Dimension layer is important because it allows the stencil edges to line up with the board, but it also prints all non-plated drills in the board. This causes these holes to fill up with solder during the assembly process, potentially closing those holes.

To eliminate this, if applicable, manually delete all non-plated drills in AutoCAD. This is typically all round shapes in this dxf representation

12. Save this file as a dxf. Final formatting will occur at the laser cutter. Place your dxf on a flash drive